## Como excluir tipo de pedido por vendedor no 4SWeb?

## Dúvida:

Como excluir um tipo de pedido para alguns Vendedores no Força de Vendas (MIS)

Alertas

Após qualquer novo cadastro ou alteração de parâmetro no 4Sweb deve-se existir uma sincronização do força de vendas para atualizar as informações.

## Solução:

Passo 1: Logar no 4Sweb e acessar o Menu Configurações > Exclusão tipo de pedido por vendedores.

Passo 2: Selecionar o tipo de pedido que deseja excluir de alguns vendedores.

Passo 3: Selecione os Vendedores.

Passo 4: Clique em OK para salvar.

## Observação:

Após selecionar os tipo de pedido que deseja excluir dos vendedores, clicar no + para adicionar os vendedores.

Ainda tem dúvidas? Nos envie uma solicitação